| Log på Office 365 online                      |                                                                                                    |                                                                                                    |
|-----------------------------------------------|----------------------------------------------------------------------------------------------------|----------------------------------------------------------------------------------------------------|
| Fase                                          | Forklaring                                                                                               | Navigation                                                                                                    |
| Åbne Kalender og mail på<br>Office 365 online | Klik på Internet Explorer                                                                                | $\bigotimes$                                                                                                    |
|                                               | Skriv:<br>www.microsoftonline.com og<br>tryk enter                                                       | Albertslund Kommune - Internet Explorer     Solution - Internet Explorer     Albertslund.dk/                                                                                                    |
|                                               | Microsoft Office 365 online<br>login side vises                                                          | Registrate                                                                                                    |
|                                               | Indtast dit brugernavn og<br>pasword eks:<br>Brugernavn:<br>xxx@albertslund.dk<br>Pasword: Windows login | <ul> <li> <li></li></li></ul>                                                                                                    |
|                                               | Office 365 online velkomstside<br>vises                                                                  |                                                                                                    |
|                                               | Klik på 📮 for at se din<br>postkasse                                                                     | Image: Second Second Secon |
|                                               | Klik på 💻 for at se din<br>kalender                                                                      | Image: Second Second       |
| Version 1                                     | Dato: 16. september 2016                                                                                 | JPP                                                                                                    |